# **UPI – Bypass in GADAR**

# **Step – 1.**

| Download Freecharge App in | Register                                                                    | Limitation                                                                                                |
|----------------------------|-----------------------------------------------------------------------------|----------------------------------------------------------------------------------------------------|
| Your Register Mobile.      | Register karne ke baad aap<br>apne account ka balance<br>check karke dekhe! | Pahle 24 hour me aap bus INR 5000 tak<br>ka hi ticket bana payenge, phir uske baad<br>koi limit nahi hai. |
|                            |                                                                             |                                                                                                    |

### **Step** – 2.

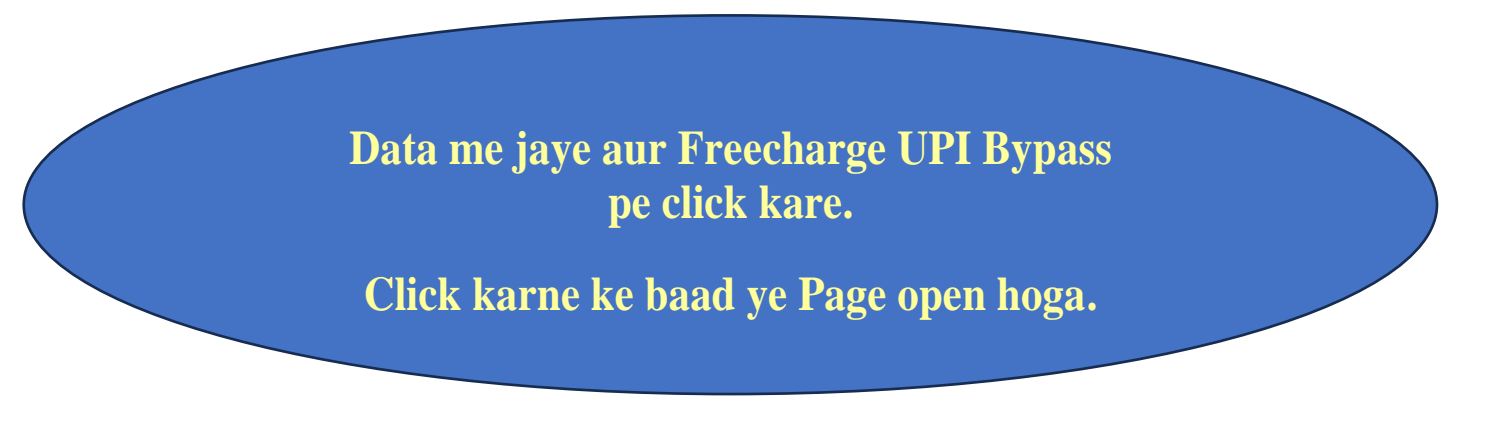

|                      | -                    |                      | ×                                          |
|----------------------|----------------------|----------------------|--------------------------------------------|
| List Of Bypassed UPI |                      |                      |                                            |
|                      |                      |                      |                                            |
| Check Balance        | Delete               |                      |                                            |
|                      | List Of Bypassed UPI | List Of Bypassed UPI | List Of Bypassed UPI  Check Balance Delete |

| <b>Step – 3.</b>             |                                   |                                    |                   |        |          |
|------------------------------|-----------------------------------|------------------------------------|-------------------|--------|----------|
| <b>G</b> Freecharge_By Gadar |                                   |                                    |                   | _      | $\times$ |
| Enter Mobile Number          |                                   | List Of Bypassed UPI               |                   |        |          |
|                              |                                   |                                    |                   |        |          |
| Start                        |                                   |                                    |                   |        |          |
|                              |                                   |                                    |                   |        |          |
|                              |                                   |                                    | \                 |        |          |
|                              | GADAR                             | ×                                  |                   | Delete |          |
|                              | Enter Otp Received                | ОК                                 |                   | Delete |          |
|                              |                                   | Cancel                             |                   |        |          |
| *                            |                                   |                                    | J                 |        |          |
| Start pe                     | e click karne ke                  | baad OTP ka F                      | Sox open          |        |          |
| hoga, au                     | aapke register<br>sko yaha pe daa | mobile pe aik o<br>l de aur Ok kar | otp aayega<br>de. |        |          |
|                              |                                   |                                    |                   |        |          |

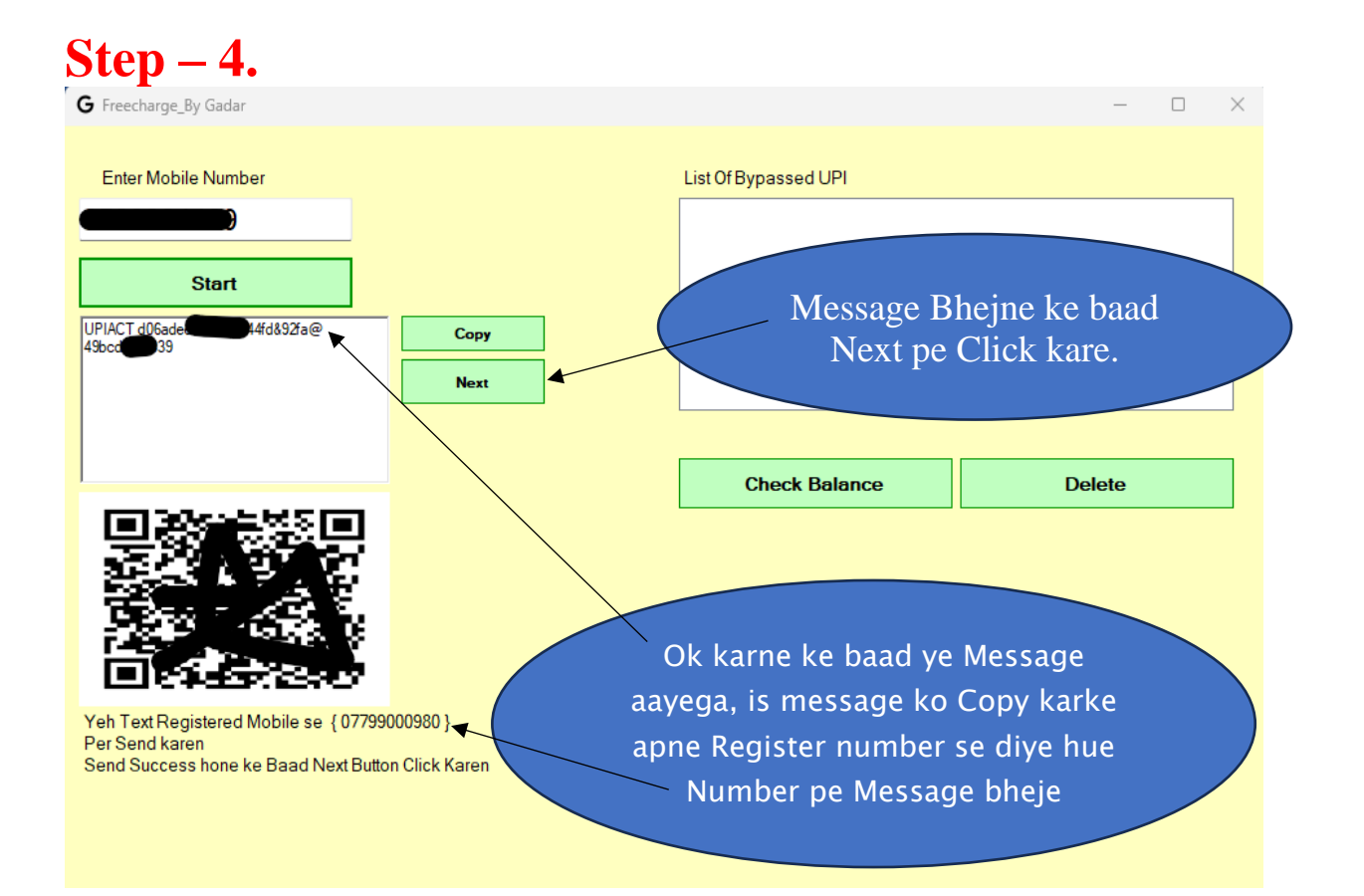

## **Step – 5.**

Next Pe Click karne ke baad ye page open hoga, Isme apne bank ko search karke ok karde, yaha wahi bank select kare jiska aapne Freecharge app pe Balance check kiya tha.

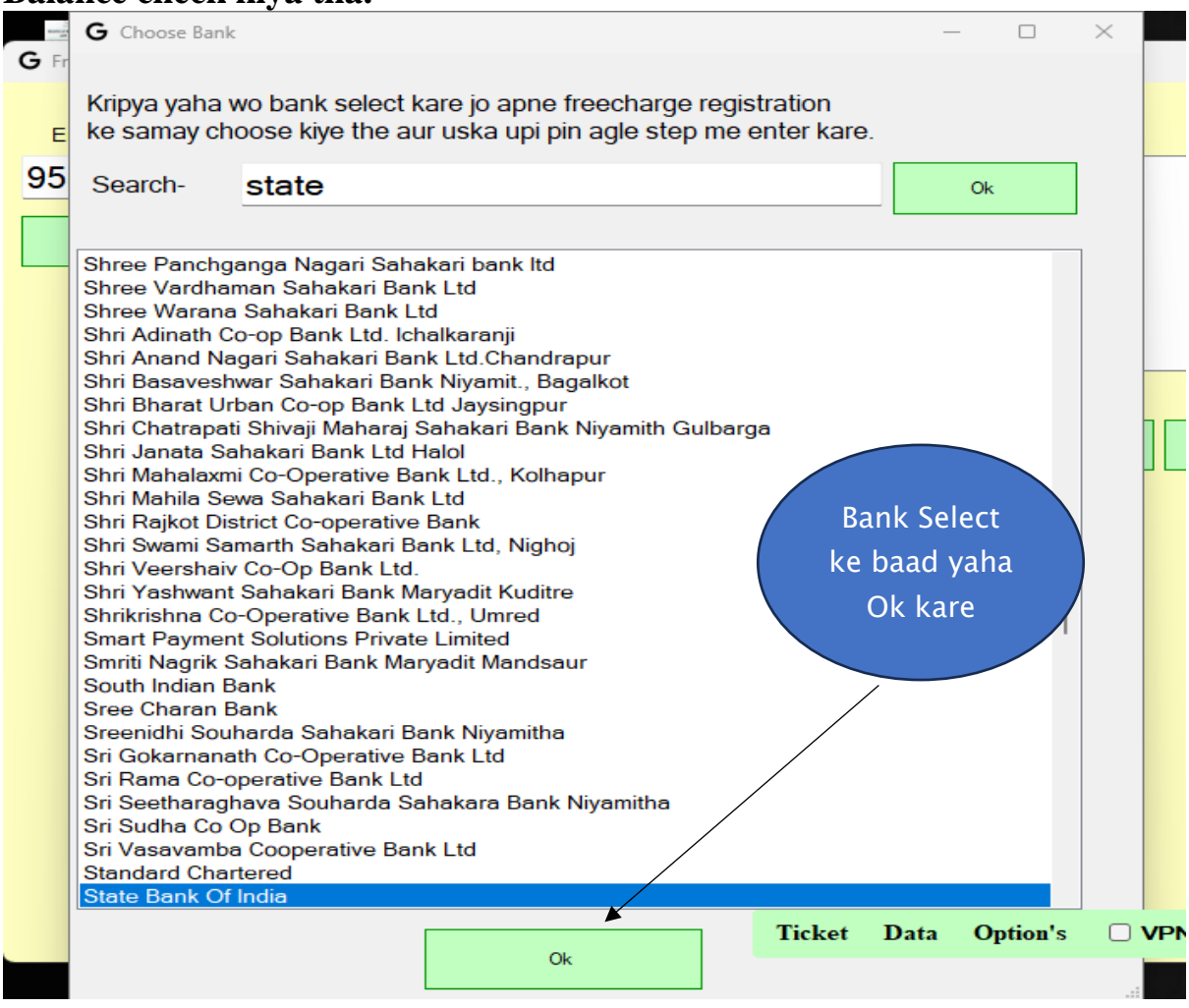

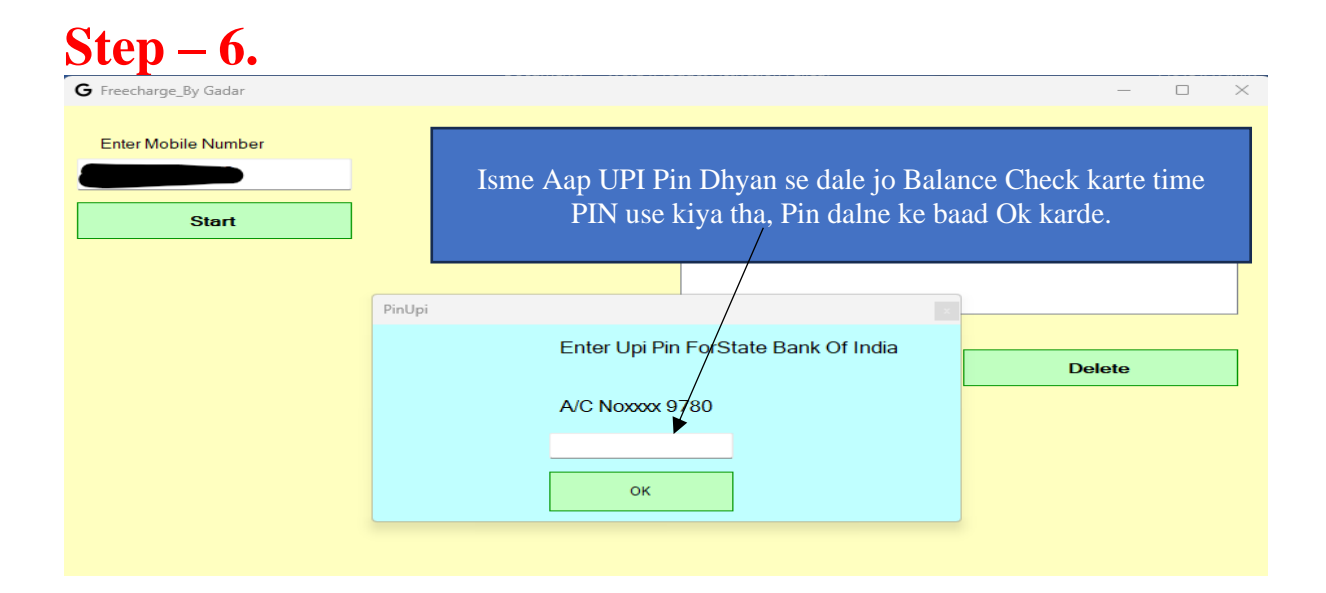

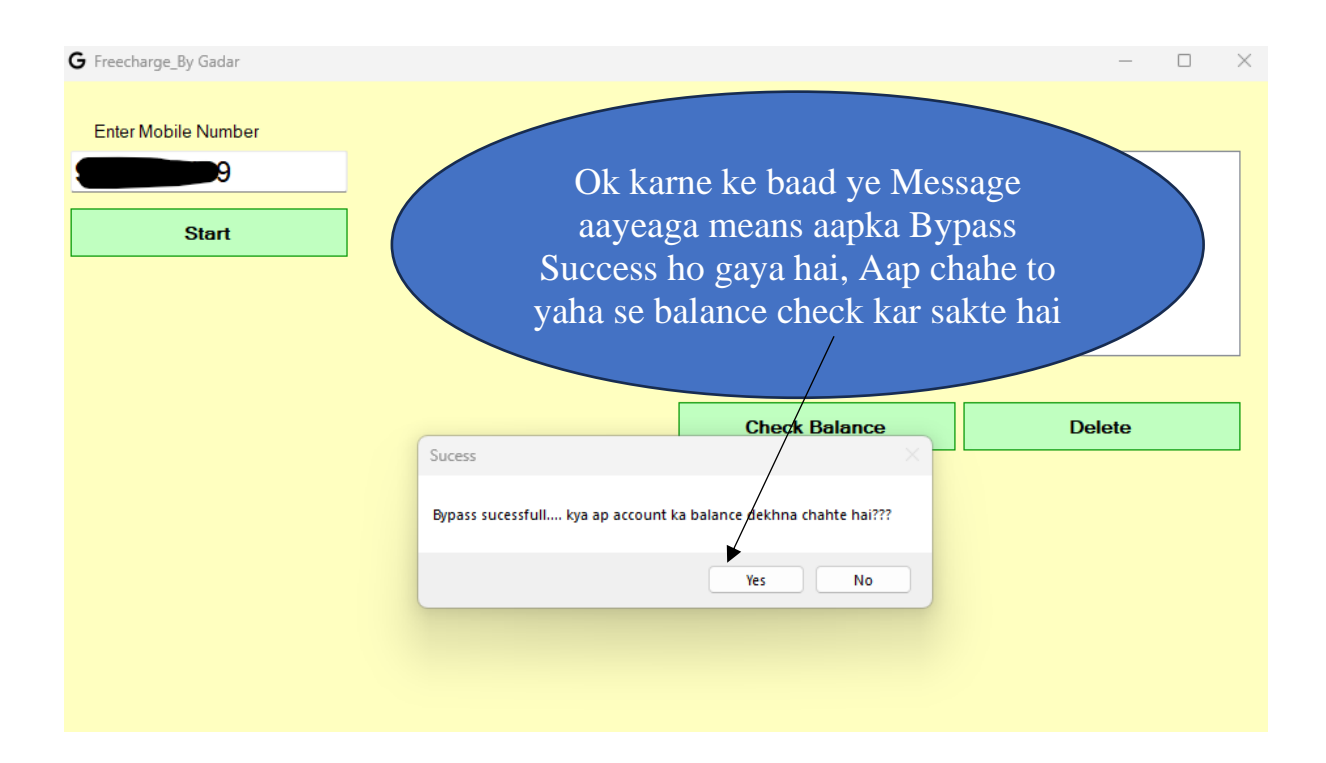

#### Note –

24 Hours Me Sirf 3 hi OTP aayenge to dhyan se ruk ke sare step follow kare, 3 baar ke baad fir otp 24 Hours ke baad hi aayega.

Pehle sare Step ko PDF me dhyan se padhe fir jaise isme btaya hai waise follow karke bypaas kare.

Bypass ke baad 24 Hours me sirf 5k ka hi Txn hoga.